## Geetha M. Reddy, MD, FACC

Procedure: Rosetta Holding Tank Result Retrieval

- > Look for orders which have been mismatched with information from the Rosetta Holding Tank
- Open Rosetta Holding Tank
- > Names which have been mismatched will be on the list.
- > To retrieve and match orders
- Choose the patient, then choose Match order ( if you have the order number, use that to find) otherwise you must enter the name exact, then choose find, after it finds the order click on it, it will turn dark blue, Make sure the patient you are retrieving results for is Highlighted blue, \*\*\*\*\*Caution\*\*\*\*\*\*if the name is not right it will manually commit to the incorrect patient.
- > Choose ok
- Go to top and commit, only commit the selected highlighted patient,
- > Go to the EMR and see if the result is in the chart and assigned for Dr